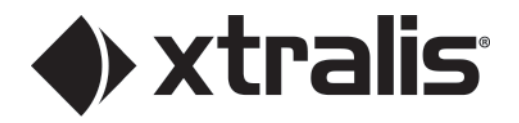

# FAAST FLEX<sup>TM</sup> Bluetooth App User Guide

March 2023 Doc. n° A05-0600-000\_FR DocManager n° 37587\_00

### Propriété intellectuelle et Copyright

Toutes les données techniques sont correctes au moment de la publication. Elles peuvent être modifiées sans préavis. LE PRÉSENT DOCUMENT CONTIENT DES INFORMATIONS CONFIDENTIELLES DE HONEYWELL INTERNATIONAL INC. ET/OU SES SOCIÉTÉS AFFILIÉES (« HONEYWELL »), ET CONTIENT ÉGALEMENT DES SECRETS MÉTIER DE HONEYWELL. IL EST FORMELLEMENT INTERDIT DE REPRODUIRE, UTILISER, DISTRIBUER OU DIVULGUER LE PRÉSENT DOCUMENT OU LES INFORMATIONS QU'IL CONTIENT, À DES TIERS, SANS LE CONSENTEMENT ÉCRIT DE HONEYWELL. RIEN DE CE QUI EST CONTENU DANS LE PRÉSENT DOCUMENT NE DOIT ÊTRE CONSIDÉRÉ COMME CONFÉRANT, PAR IMPLICATION, ESTOPPEL, OU AUTREMENT, UNE LICENCE À UN BREVET, MARQUE DE COMMERCE, DROITS D'AUTEUR, OU AUTRES DROITS DE PROPRIÉTÉ INTELLECTUELLE DE HONEYWELL OU D'UN TIERS. Informations sur l'installation : Afin de garantir la fonctionnalité entière et totale, veuillez vous reporter aux instructions d'installation fournies. © Honeywell 2021.

### Clause de non responsabilité

Le contenu de ce document est fourni "tel quel". Aucune affirmation et garantie (explicite ou implicite) n'est faite concernant la complétude, l'exactitude ou la fiabilité du contenu de ce document. Le constructeur se réserve le doit d'apporter des modifications de caractéristiques ou de conception sans obligation et sans avertissement. Sauf provision contraire, toutes les garanties, explicites ou implicites comprises mais sans limitations, toutes garanties implicites de valeur marchande et d'adaptation à un usage particulier sont expressément exclues.

### Avertissement général

Ce produit ne doit être installé, configuré et utilisé qu'en stricte conformité aux Conditions générales, au Manuel d'utilisation et aux documents concernant le produit disponibles auprès d'Xtralis. Toutes les précautions habituelles d'hygiène et de sécurité doivent être prises pour l'installation, la Mise en service et la maintenance du produit. Le système ne doit pas être raccordé à une alimentation tant que tous les composants n'ont pas été installés. Les précautions de sécurité appropriées doivent être prises pendant les phases d'essais et d'entretien des produits tant qu'ils sont raccordés à l'alimentation. Le défaut de respect de ces précautions ou toute tentative d'intervention sur les appareils électroniques à l'intérieur du produit présentent des risques de chocs électriques pouvant causer des blessures graves ou mortelles ainsi que des dommages aux appareils. Xtralis n'est pas responsable et ne saurait être poursuivi pour tout dommage consécutif à une utilisation incorrecte de l'appareil ou à un défaut de respect des précautions adéquates. Seules les personnes certifiées lors d'un cours de formation Xtralis peuvent installer, faire les essais et maintenir le système.

### Responsabilité

Vous vous engagez à installer, configurer et utiliser le produit dans le strict respect du manuel d'utilisation et de la documentation produit disponibles auprès d'Xtralis.

Xtralis décline toute responsabilité ou de toute autre personne pour tout frais, perte ou dommage accessoire ou indirect, c'est-à-dire sans aucune réserve, toute perte de contrat, de profit ou de données liées à l'utilisation de nos produits. Sans limitation de cette réfutation générale, les avertissements et réfutations spécifiques suivants sont aussi applicables :

#### Adéquation avec l'application

Vous reconnaissez avoir eu un délai raisonnable pour évaluer les produits et vous faire votre propre opinion indépendante sur leur adaptation à votre utilisation. Vous reconnaissez ne pas vous être appuyé sur toute information orale ou écrite, affirmation ou conseil donné par ou pour le compte d'Xtralis ou ses représentants.

#### Responsabilité totale

Dans le cadre autorisé par la loi, et sans qu'aucune limitation ou exclusion ne puisse s'appliquer, la responsabilité totale d'Xtralis concernant les produits ne s'applique que dans les limites suivantes :

- i. pour les services : le prix de nouvelles prestations pour ces services ; ou
- ii. pour les biens : le coût le plus bas pour leur remplacement, l'acquisition de produits équivalents ou de leur réparation.

#### Indemnisation

Vous vous engagez à prendre en charge les indemnisations et à ne pas inquiéter Xtralis en cas de réclamation, de frais, de demande ou de dommages (y compris les coûts légaux sur la base d'une indemnisation complète) liés ou pouvant être liés à votre utilisation des produits.

#### Divers

Si une des dispositions énoncées ci-dessus est reconnue invalide ou inapplicable par une cour de justice, cela n'affectera en aucun cas les autres, qui resteront effectives. Tous les droits n'étant pas expressément attribués sont réservés.

### **Conventions du document**

Les conventions typographiques suivantes sont utilisées dans le présent document:

| Convention | Description                                                                                                    |
|------------|----------------------------------------------------------------------------------------------------|
| Gras       | Utilisé pour : mise en évidence.                                                                                                   |
|            | Utilisé pour les menus, les options des menus, les boutons d'outils.                                                               |
| Italique   | <b>Utilisé pour :</b> références à d'autres parties de ce document ou à d'autres documents. Utilisé pour le résultat d'une action. |

### **Contactez-nous**

www.xtralis.com

# Informations sur les règles et normes de détection de fumée par aspiration

Nous recommandons fortement de lire ce document, ainsi que les règles et normes appropriées pour la détection de fumée et les installations électriques. Ce document contient des informations génériques sur le produit, et certaines sections peuvent ne pas être conformes à tous les règles et normes locales. Dans ce cas, les règles et normes locales prévalent. Les informations ci-dessous étaient correctes au moment de l'impression du manuel, mais peuvent avoir été mises à jour ; vérifiez les limitations en vigueur dans les codes, normes et réglementations du pays.

#### Fonctionnalité Bluetooth

La fonctionnalité Bluetooth est désactivée par défaut. Activez-la uniquement dans les régions où les approbations d'émissions radio suivantes doivent être remplies :

- RED [ex. Europe, Royaume-Uni, Australie, etc.]
- FCC [ex. États-Unis]

#### Déclaration de conformité FCC

Cet équipement a été testé et déclaré conforme aux limites d'un dispositif numérique de Classe B, selon le chapitre 15 des règlements FCC. Ces limites sont conçues pour assurer une protection raisonnable contre les interférences nuisibles dans une installation résidentielle. Cet équipement génère, utilise et peut émettre des fréquences radio qui en cas d'installation ou d'utilisation non conforme aux instructions, peuvent causer des interférences nuisibles des communications radio. Mais il n'existe aucune garantie que ces interférences ne surviennent pas dans une installation spécifique. Si cet équipement crée des interférences nuisibles pour la réception de la radio ou de la télévision, l'utilisateur est invité à tenter de corriger ces interférences par une ou plusieurs des mesures suivantes ; réorientation ou déplacement de l'antenne de réception, augmentation de la distance entre l'équipement et le récepteur, branchement de l'équipement sur une prise électrique située sur un circuit différent de celui du récepteur, ou consultation du revendeur ou d'un technicien expérimenté en radio/télévision.

#### Honeywell International

12 Clintonville Rd, Northford CT 06472 Tel +1 203-484-7161

#### Descriptions de produits

- VdS
- EN 54-20, ISO 7240:20
- CE
- ActivFire

Honeywell Products & Solutions Sarl Z.A. La Pièce 16 1180 ROLLE (SUISSE)

Doc. N° A05-0600-000\_FR DocManager n° 37587\_00

# Table des matières

| 1 | Intro | duction                                 | 1  |
|---|-------|-----------------------------------------|----|
|   | 1.1   | Exigences de périphérique mobile        | 1  |
|   | 1.2   | Installation de l'application Bluetooth | 1  |
|   | 1.3   | Accord de licence de l'application      | 2  |
| 2 | Gesti | on du projet                            | 3  |
|   | 2.1   | Créer un projet                         | 3  |
| 3 | Gesti | on du détecteur                         | 5  |
|   | 3.1   | Ajouter un nouveau périphérique         | 5  |
|   | 3.2   | Affecter un périphérique                | 7  |
|   | 3.3   | Jumelage manuel                         | 10 |
|   | 3.4   | Statut du détecteur                     | 13 |
|   | 3.5   | Journaux et événements                  | 14 |
|   | 3.6   | Configurer un détecteur                 | 16 |
|   | 3.7   | Options du détecteur                    | 18 |
|   | 3.8   | Normaliser les paramètres               | 23 |
|   | 3.9   | Changer le mot de passe                 | 27 |
| 4 | Para  | mètres de l'application                 | 28 |
| 5 | Anne  | ехе                                     | 31 |
|   | 5.1   | Liste de périphériques testés           | 31 |

# 1 Introduction

L'Honeywell SmartConfig App vous permet de gérer et surveiller facilement les détecteurs FAAST FLEX installés sur les sites que vous gérez et de consulter le statut en temps réel de chaque détecteur, les événements les plus récents et autres, le tout depuis votre périphérique mobile. Pour cela, créez des projets et ajoutez des détecteurs.

Ce manuel d'utilisation décrit comment utiliser l'Honeywell SmartConfig App en collaboration avec FAAST FLEX.

La procédure générale d'utilisation de l'Honeywell SmartConfig App est la suivante :

- Créez un projet et ajoutez les détails.
- Ajoutez des détecteurs FAAST FLEX (en ligne et hors ligne). Vous pouvez ajouter autant de détecteurs FAAST FLEX que nécessaire.
- Jumelez l'Honeywell SmartConfig App avec le détecteur FAAST FLEX dans la plage Bluetooth pour les connecter.
- Configurez le détecteur en ajoutant ses paramètres.

**Note:** Pour vérifier si l'Honeywell SmartConfig App est disponible dans votre pays, reportez-vous à la page Produit sur www.xtralis.com.

# 1.1 Exigences de périphérique mobile

L'Honeywell SmartConfig App est disponible sur le Google Play Store et l'Apple App Store. Avant d'installer l'app, assurez-vous que le périphérique intelligent répond aux exigences suivantes :

- Android 10 (Quince Tart) ou version supérieure
- iOS 12 ou version supérieure
- Bluetooth 4.2 (Bluetooth Low Energy)
- Connexion à Internet
- Accès au Google Play Store ou à l'Apple App Store
- **Note:** Une liste de tous les périphériques sur lesquels l'Honeywell SmartConfig App a été testée est disponible dans l'Annexe 5.1 Liste de périphériques testés de ce manuel.

# **1.2** Installation de l'application Bluetooth

Pour télécharger et installer l'Honeywell SmartConfig App, ouvrez le Google Play Store ou l'Apple App Store et recherchez **HoneywellAnalytics**, puis sélectionnez et installez l'Honeywell SmartConfig App.

## 1.3 Accord de licence de l'application

Lorsque vous ouvrez l'Honeywell SmartConfig App la première fois, l'accord de licence s'affiche. L'accord de licence de l'application est disponible dans les langues suivantes en fonction de la langue du mobile : Chinois simplifié, Italien, Espagnol, Allemand ou Polonais. Si l'accord de licence de l'application n'est pas disponible dans la langue de votre mobile, la version anglaise s'affiche par défaut.

| H(<br>AN                               | DNEYWELL PRIVACY STATEMENT<br>ND END-USER LICENSE AGREEMENT                                                                                                    |
|----------------------------------------|----------------------------------------------------------------------------------------------------|
| Do                                     | ownload                                                                                                    |
| Ef                                     | fective 01 December, 2020                                                                                                    |
| We<br>Be<br>Sh<br>th<br>an<br>of<br>an | elcome!<br>Now you will find Honeywell Aspirating<br>noke Detector, SmartView Privacy<br>atement and End-User License Agreement;<br>ese are legal agreements between you<br>d Honeywell International Private Limited<br>d its subsidiaries ("Honeywell") for the use<br>certain Honeywell services, systems<br>id software. |
| Th<br>Th<br>ot                         | e highlights,<br>e Privacy Statement describes, among<br>her things:<br>Information we collect:<br>Information you provide by completing<br>your account registration: e.g., name,<br>email, address and zip code.<br>Information about how you use the system                                                               |
|                                        | By checking this I accept that   have read<br>and understood the agreement                                                                                                    |

Lisez l'accord, cochez la case bleue et appuyez sur **ACCEPTER** pour continuer.

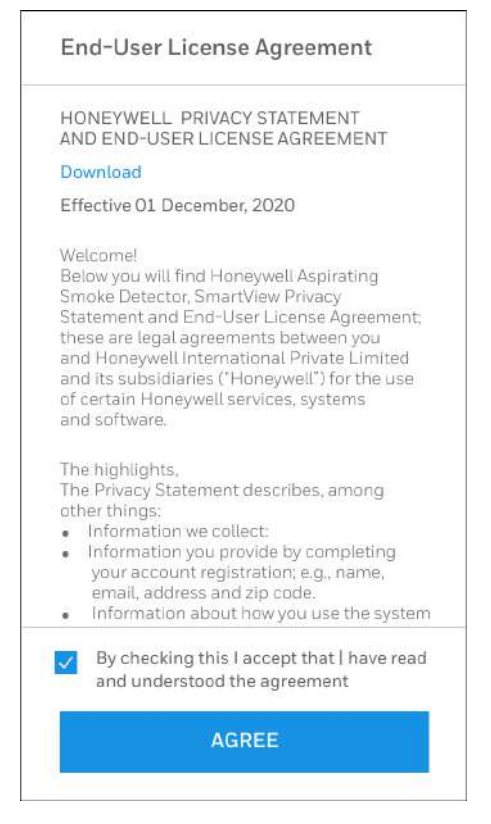

Vous serez redirigé vers la page des projets.

# 2 Gestion du projet

Ajouter des projets est la première étape pour commencer à utiliser l'Honeywell SmartConfig App. La page Projets vous permet d'effectuer les actions suivantes :

- Créer des projets.
- Ajouter plusieurs périphériques, tels que : détecteurs FAAST FLEX.

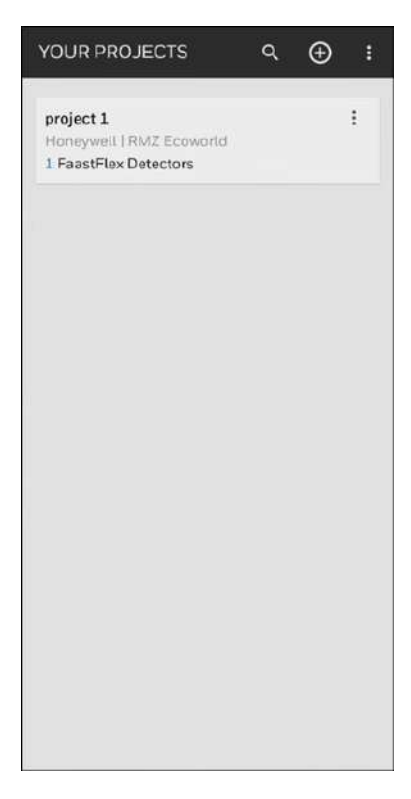

### 2.1 Créer un projet

La première fois que vous accédez à cette page pour créer un projet, elle s'affiche comme suit :

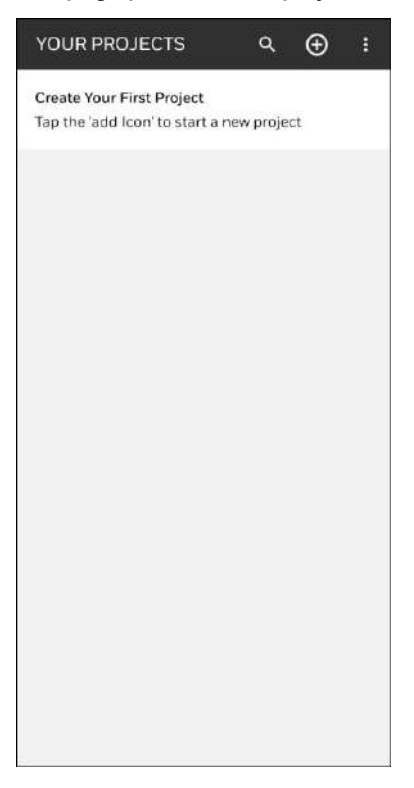

Pour créer votre premier projet, suivez ces étapes :

- 1. Appuyez sur •. La page suivante s'affiche.
- 2. Saisissez le nom du site, le type de site, l'emplacement du site et les autres détails du projet.

| ÷      | New Project                 | CLEAR ALL |
|--------|-----------------------------|-----------|
| Site   | Name *                      |           |
| proje  | ect 1                       |           |
| Choo   | se site type <mark>*</mark> |           |
| Indu   | stry                        | ^         |
| Site L | ocation                     |           |
| RMZ    | Ecoworld                    |           |
| Custe  | omer                        |           |
| Hon    | oywoll                      |           |
| Build  | ing                         |           |
| Δ      |                             |           |
| Prima  | ary Contact                 |           |
| 0039   | 9034798766                  |           |
|        |                             |           |
|        | CANCEL                      | SAVE      |

3. Appuyez sur Enregistrer.

Vous êtes redirigé vers la page Projet.

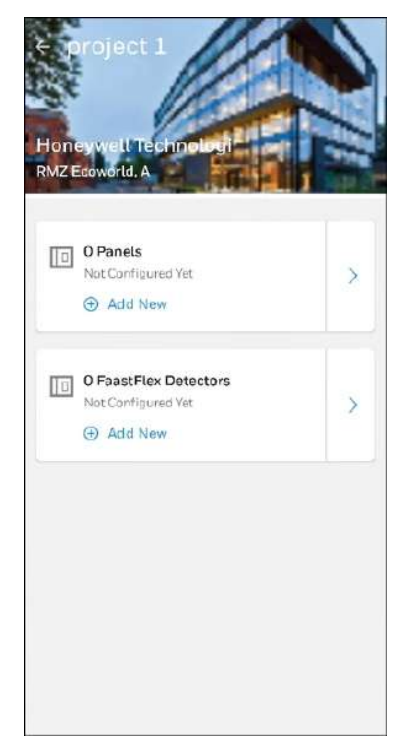

Vous pouvez désormais ajouter des détecteurs au projet.

Note: La fonctionnalité Panneaux n'est pas couverte dans ce document pour le moment.

# 3 Gestion du détecteur

Lorsque le périphérique mobile est connecté à un détecteur FAAST FLEX via Bluetooth, l'application affiche les valeurs du détecteur, telles que le mode, le régime d'aspiration, le débit et la température de l'air, et le niveau de fumée pour les canaux configurés, soit 1 canal soit les 2 canaux.

Cependant, pour voir ces informations, le détecteur doit être connecté à votre périphérique mobile via Bluetooth. Dans le cas contraire, l'application renvoie les valeurs **Null** pour indiquer que le détecteur est hors ligne.

Pour ajouter des détecteurs, vous devez suivre le processus ci-dessous :

- 1. Ajouter un nouveau détecteur
- 2. Affecter le détecteur
- 3. Jumeler le détecteur manuellement

## 3.1 Ajouter un nouveau périphérique

Cette section explique comment ajouter un détecteur hors ligne dont la fonctionnalité Bluetooth est activée et qui se trouve dans la plage de détection du périphérique mobile sur lequel l'application est installée.

Pour ajouter un détecteur à un projet, suivez les étapes ci-dessous :

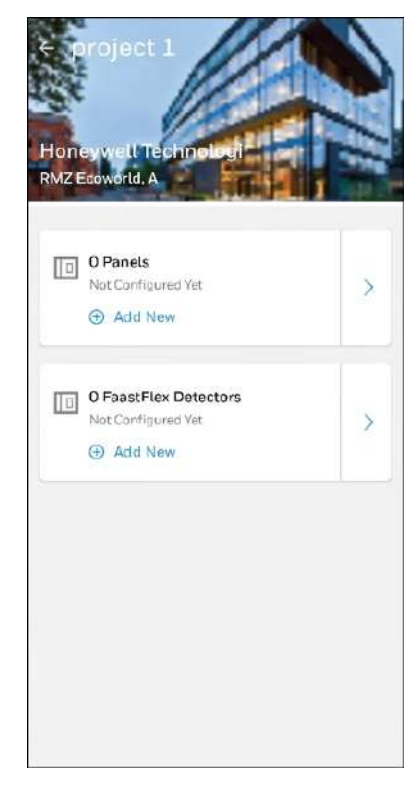

- 1. Ouvrez le projet auquel vous souhaitez ajouter un détecteur.
- 2. Appuyez sur Ajouter nouveau.
- 3. Saisissez les détails du détecteur, tels que : nom du détecteur, configuration du tuyau (I ou U) et longueur du tuyau, puis appuyez sur **Créer**.

| Device name *          |           |
|------------------------|-----------|
| single channel         |           |
| Device Location *      |           |
| mech office            |           |
| Pipe Configuration *   |           |
| 1                      |           |
| Pipe Length            |           |
| 50                     |           |
| Channels *             |           |
| 01 02                  |           |
| Minimum Transport Time | (seconds) |
| 8                      |           |
| Maximum Transport Time | (seconds) |
| 60                     |           |
|                        |           |

L'Honeywell SmartConfig App ajoute le détecteur et affiche les détails saisis. Une barre grise s'affiche à gauche du détecteur pour indiquer qu'il est hors ligne. Pour ajouter d'autres détecteurs, appuyez sur **Ajouter un nouveau périphérique** et répétez les étapes précédentes.

| + FaastFlex D                                                               | etec      | *      | ۹     |   |
|-----------------------------------------------------------------------------|-----------|--------|-------|---|
| 2 Devices                                                                   |           |        |       |   |
| Single channel<br>mech office<br>Not Connected yet<br>Working Nodel Unknown | Status: • | Unknow |       | : |
| double channel<br>mechoffice<br>Not Connected yet.<br>Working Mode: Unknown | Status: • | Unknow | -<br> | I |
| Working Mode: Unknown                                                       | Status: • | Unknow | m     |   |
|                                                                             |           |        |       |   |
|                                                                             |           |        |       |   |
|                                                                             |           |        |       |   |
|                                                                             |           |        |       |   |
|                                                                             |           |        |       |   |
|                                                                             |           |        |       |   |
|                                                                             |           |        |       |   |

Vous pouvez affecter le détecteur que vous avez ajouté à un détecteur dans la plage Bluetooth.

# 3.2 Affecter un périphérique

Après avoir ajouté les détails d'un détecteur dans un projet, vous devez l'affecter à un détecteur dans la plage Bluetooth du mobile sur lequel est installée l'application mobile.

| ← FaastFlex D                                                                | etec      | *      | ۹   |   |
|------------------------------------------------------------------------------|-----------|--------|-----|---|
| 2 Devices                                                                    |           |        |     |   |
| single channel<br>mechaffice<br>Not Connected yet<br>Working Note: Unknown   | Status: • | Unknov | m n | : |
| double channel<br>mech office<br>Not Connected yet.<br>Working Mode: Unknown | Status: • | Unknov |     | ł |
| Working Mode: Unknown                                                        | Status: • | Unknov | m   |   |
|                                                                              |           |        |     |   |
|                                                                              |           |        |     |   |
|                                                                              |           |        |     |   |
|                                                                              |           |        |     |   |
|                                                                              |           |        |     |   |
|                                                                              |           |        |     |   |
| _                                                                            |           | _      |     |   |
| AD                                                                           |           |        |     |   |

- 1. Sélectionnez le détecteur que vous souhaitez connecter.
- 2. Appuyez sur les trois points verticaux. Dans le menu, appuyez sur Affecter un périphérique.

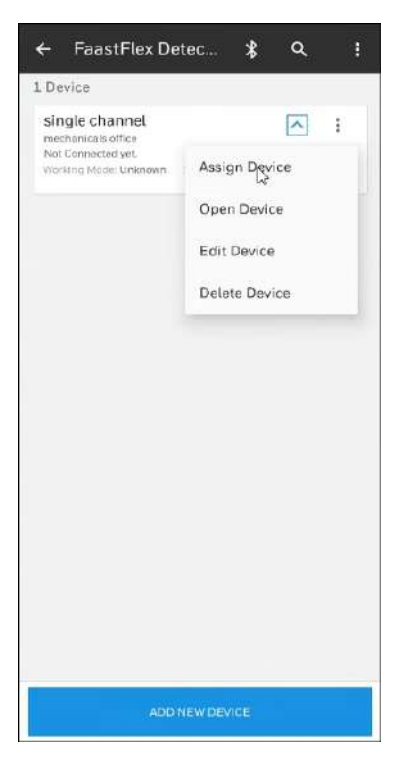

3. Attendez que le détecteur s'affiche dans la liste des détecteurs Non jumelé.

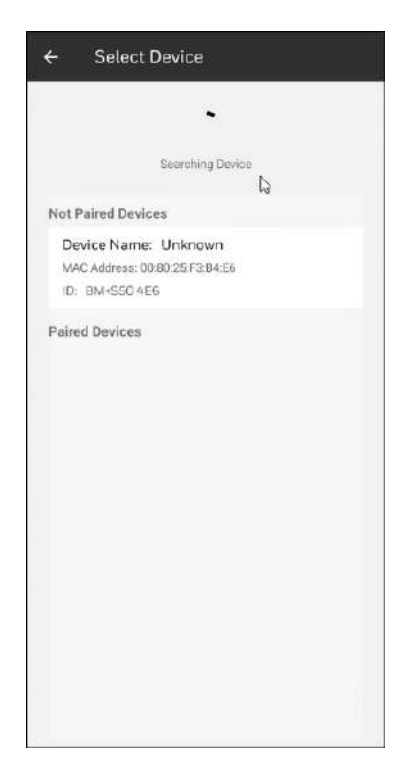

4. Appuyez sur le détecteur qui s'affiche dans la liste. L'application établit une connexion avec le détecteur.

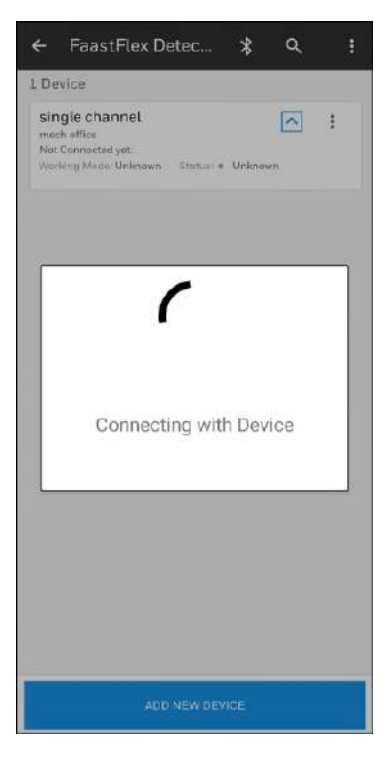

5. Appuyez sur Jumeler pour jumeler via Bluetooth.

| Pair with BM+S50    | 4E6?          |             |     |
|---------------------|---------------|-------------|-----|
| Allow access to you | r contacts an | d call hist | эry |
|                     | Cance         | l Pair      |     |
|                     |               |             |     |
|                     |               |             |     |
|                     |               |             |     |
|                     |               |             |     |
|                     |               |             |     |
|                     |               |             |     |
|                     |               |             |     |

Une fois l'action effectuée, l'icône Bluetooth devient verte et les six LED du détecteur clignotent en vert pour indiquer que la connexion est réussie.

| ← FaastFlex Dete                                                                  | ec 救            | ď   | : |
|-----------------------------------------------------------------------------------|-----------------|-----|---|
| 1 Device                                                                          |                 |     |   |
| single channel<br>mechanical office<br>008025/F3/B4/E6<br>Working Moder Unknown S | tatus: • Unknow | rn. | : |
|                                                                                   |                 |     |   |
|                                                                                   |                 |     |   |
|                                                                                   |                 |     |   |
|                                                                                   |                 |     |   |
|                                                                                   |                 |     |   |
|                                                                                   |                 |     |   |
| ADD NE                                                                            | W DEVICE        |     |   |

Vous serez redirigé vers la page des instructions **Jumeler un périphérique** pour démarrer le processus de jumelage manuel.

**Note:** Si vous affectez un périphérique qui a été jumelé avant, l'application récupère le statut du détecteur et ne redemandera plus de jumeler le détecteur. Un message s'affiche en bas pour indiquer que le détecteur est connecté.

| single channel<br>mech office<br>00:80:25:F3:84:E6                                                                 |                                                                                          |   |
|----------------------------------------------------------------------------------------------------|------------------------------------------------------------------------------------------|---|
| Working Model Normal M<br>Channels Pipe Config<br>1 I<br>Drubble Mode<br>Inactive<br>Last Connected<br>03 ott 2022 | lode Status • Normal<br>7 Transport Time<br>8 - 60 sec<br>Configuration Mode<br>Extended |   |
| double ch<br>meth office<br>00:8025:F3:DE:95                                                                       |                                                                                          | : |
| mech omce<br>D0:80:25:F3:DE:95<br>Working Mode: Unknown                                                            | Status: • Unknown                                                                        |   |
|                                                                                                    |                                                                                          |   |
|                                                                                                    |                                                                                          |   |
|                                                                                                    |                                                                                          |   |
|                                                                                                    |                                                                                          |   |

### 3.3 Jumelage manuel

Le détecteur peut être connecté manuellement. Pour jumeler l'application et le détecteur après la connexion du détecteur, suivez ces étapes :

| single shopped                                                                   |                                                                               |
|----------------------------------------------------------------------------------|-------------------------------------------------------------------------------|
| single channel<br>mechaniste effice<br>D0:8025F384;E6<br>Xfotiding Moze: Unknown | Pair Revice<br>Reassign Device<br>Open Device<br>Edit Device<br>Delete Device |
|                                                                                  |                                                                               |

1. Choisissez le détecteur que vous souhaitez jumeler et appuyez sur les trois points verticaux. Appuyez sur **Jumeler un périphérique**. Vous serez redirigé vers la page des instructions **Jumeler un périphérique**.

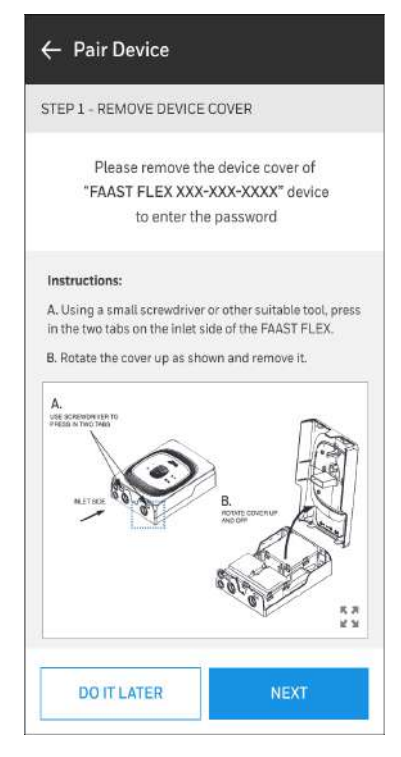

- Ouvrez le capot du détecteur.
   Remarque : Si vous démarrez le jumelage manuel lorsque le capot est fermé, un message d'erreur s'affiche vous demandant d'ouvrir le capot et de récupérer le jumelage manuel.
- 3. Appuyez sur **Suivant**. L'Honeywell SmartConfig App affiche un mot de passe à six chiffres sur l'écran de votre périphérique mobile.

| STED 2 ENTED DAS                                                                                          | SWORD                                                 |                                                                                                    |
|----------------------------------------------------------------------------------------------------|-------------------------------------------------------|----------------------------------------------------------------------------------------------------|
| STEP 2 · ENTER PAS                                                                                        | SWORD                                                 |                                                                                                    |
| Enter the below                                                                                           | / passcoc<br>click valid                              | le in the device and<br>date                                                                             |
| -blEst                                                                                                    | 4799                                                  | 24                                                                                                    |
| (Note: Password entr<br>in less than 60 secon                                                             | y should b<br>ds to avoir                             | e initiated on the device<br>d password expiry)                                                          |
| Instructions:                                                                                             |                                                       |                                                                                                    |
| A. When you access a<br>all the LED's will blink '<br>need to enter a valid p                             | function th<br>(ELLOW 3<br>asscode                    | hat requires authentication times, indicating that you                                                   |
| B. Using the SILENCE/<br>digit of the passcode.                                                           | + or TEST/                                            | buttons, enter the first                                                                                 |
| C. Press the ENTER bu<br>will be steady yellow a                                                          | itton to coi<br>nd LED 2 v                            | firm the first digit. LED 1<br>vill blink slow yellow.                                                   |
| D. Repeat the process have been entered.                                                                  | until all six                                         | digits of the passcode                                                                                   |
| E. After the sixth digit 1<br>correct all six LEDs will<br>the passcode is incom<br>for 3 seconds and the | has been e<br>I show ste<br>ect, all six<br>process m | ntered, if the passcode is<br>ady green for 3 Seconds.<br>LED's will show steady re<br>ust be restarted. |
| b                                                                                                    | -                                                     |                                                                                                    |
|                                                                                                    |                                                       |                                                                                                    |

4. Saisissez le mot de passe qui s'affiche sur l'écran dans le détecteur. Une fois l'action effectuée, toutes les LED clignotent en vert pour indiquer que le mot de passe a été correctement entré. Reportez-vous au Guide produit FAAST FLEX (document n° 36728) pour savoir comment entrer le mot de passe dans le détecteur.

5. Appuyez sur Valider. Le message ci-dessous s'affiche :

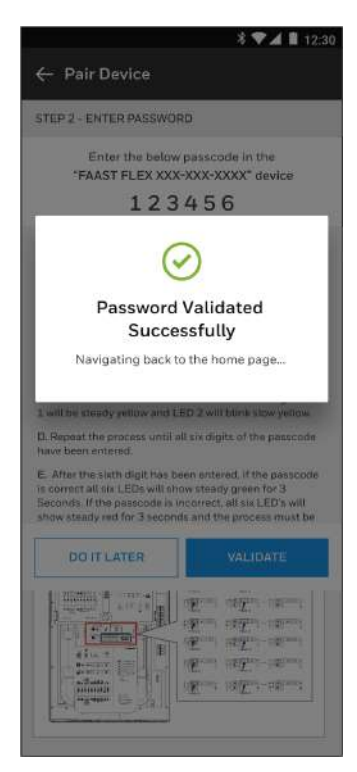

L'application se connecte au détecteur et ajoute ses détails. Une barre verte s'affiche sur son côté gauche pour indiquer qu'il est désormais en ligne.

| ← FaastFlex Detec 🐞 역 🚦                                                                                                    |
|----------------------------------------------------------------------------------------------------|
| 1 Device                                                                                                    |
| single channel<br>mech office<br>000025/5304/EB<br>Working Mode WaitMede Extrus Fault<br>Channels Pipe Config TurnsportTime<br>1 1 8 – 50 sec<br>Dicable Mede Configuration Mede<br>Inactive Out Of The Box<br>List Connected<br>28 set 2022 |
| ADD NEW DEVICE                                                                                                    |

Vous pouvez désormais afficher et changer les paramètres du détecteur en fonction du **Mode de configuration**.

### 3.4 Statut du détecteur

L'Honeywell SmartConfig App vous permet de surveiller le statut du détecteur et plusieurs paramètres du détecteur par le biais de l'application.

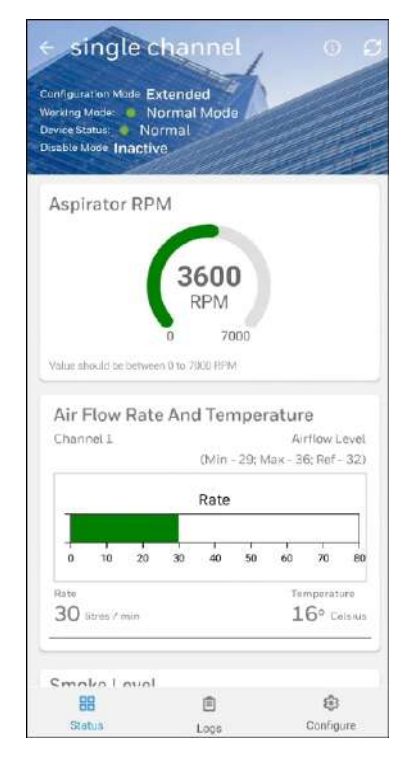

Pour vérifier le statut du détecteur :

- 1. Sélectionnez le détecteur que vous souhaitez et appuyez sur les trois points verticaux.
- 2. Appuyez sur Ouvrir un périphérique.
- 3. Appuyez sur le bouton d'actualisation valeurs les plus récentes.

pour actualiser le statut du détecteur et récupérer les

Airflow Level

20° Cets

(Min - 29; Max - 36; Ref - 32)

L'application utiliser un système à code couleur (rouge, orange et vert) pour identifier les différents niveaux de statuts et paramètres, voir les exemples ci-dessous :

#### En-tête du statut du détecteur :

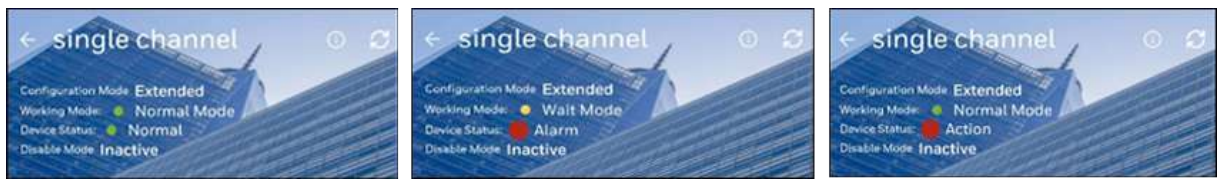

Exemple 1 : le statut du détecteur est Normal

Exemple 2 : le statut du détecteur est Alarme

Exemple 3 : le statut du détecteur est Action

Rate

#### Niveau de débit et température de l'air :

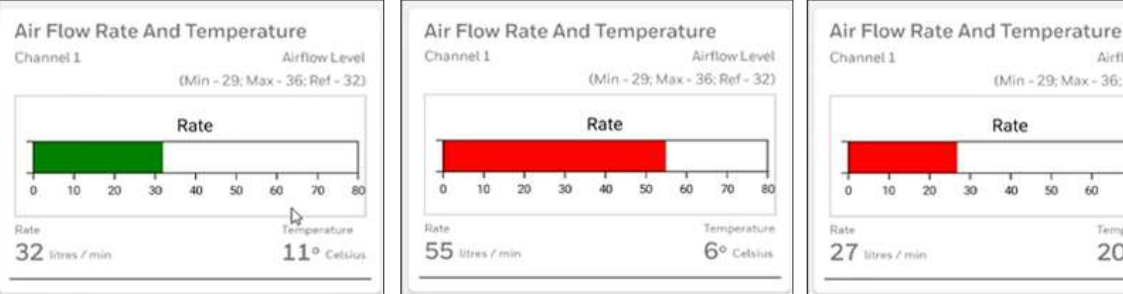

Exemple 1 : Niveau de débit et température d'air normal

Niveau de fumée :

Exemple 2 : Niveau de débit et température d'air élevé

#### Exemple 3 : Niveau de débit et température d'air faible

10 20 30 40 50 60 70

| Grian   | nel 1 |      |                                        |      | 12   | St   | insiti | vity L | evel |
|---------|-------|------|----------------------------------------|------|------|------|--------|--------|------|
| Chan    | nel 1 |      |                                        |      | 1.0  | Leon | - 759  | sam    | - 4) |
| 1 level | 11211 |      |                                        |      |      |      |        |        |      |
|         |       |      | Smo                                    | ke l | .eve |      |        |        |      |
|         |       | <br> |                                        |      |      |      |        |        | _    |
| 1.0     |       |      | ~~~~~~~~~~~~~~~~~~~~~~~~~~~~~~~~~~~~~~ | 1    |      |      |        |        | 10   |

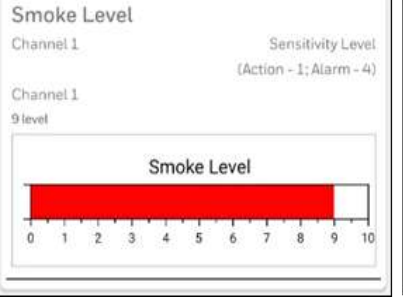

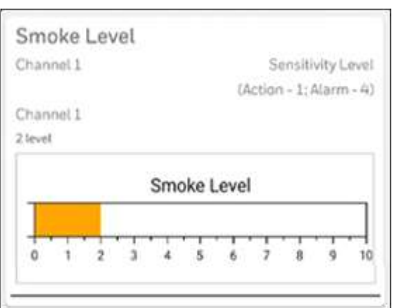

Exemple 1 : Niveau de fumée normal

Exemple 2 : Niveau de fumée élevé Exemple 3 : Niveau de fumée faible

#### 3.5 Journaux et événements

Pour afficher les événements et journaux du détecteur, appuyez sur 🗉. Les journaux et événements peuvent être filtrés en fonction du statut : Défauts, Alarmes, Alertes et Audits (les jeux d'événements créés à distance depuis l'application, généralement les événements commençant par 14XX). Pour récupérer d'autres événements, défilez vers le bas et appuyez sur Plus de résultats.

| All                    | Faults                   | Alama           | Alerts         | Audit          |
|------------------------|--------------------------|-----------------|----------------|----------------|
| Informatic             | n - Pairing ten          | tative          |                | 10:31:06 AM    |
| Event Id = 3           | 3, Log Seq Id =          | 12869           | 0              | 3 ottobre 2022 |
| Temp Ch1<br>= NA, RPM  | * 16, Temp Ch<br>= 3500  | 2 = 0, Flow Ch1 | - 28, Flow Ch2 | = 0. LogZone   |
| Informatio             | in - Normalize           | successfully co | mpleted        | 10:27:59 AM    |
| Event (d = 1           | 9, Log Seq Id =          | 12868           | 0              | 3 ottobre 2022 |
| Temp Ch1<br>- NA, RPM  | = 1.6, Temp Ch<br>= 3500 | 2 = 0, Flow Ch1 | = 30, Flow Ch2 | = 0, LogZone   |
| Informatio             | n - Normalize i          | Start           |                | 10:27:46 AM    |
| Event (d = 1           | R, Log Seq Id =          | 12867           | 0              | 3 ottobre 2022 |
| Temp Chi<br>= NA, RPM  | = 16, Temp Ch<br>= 3500  | 2 = 0, Flow Ch1 | = 30, Flow Ch2 | = 0, LogZone   |
| Informatic             | n - Normal               |                 |                | 10:25:27 AM    |
| Event Id = 3           | ID, Log Seq Id =         | 12866           | 0              | 3 ottobre 2022 |
| Temp Ch1<br>- NA, RPM  | = 16, Temp Civ<br>= 3500 | 2 = 0, Flow Ch1 | = 30, Flow Ch2 | =0, LogZone    |
| Informatic             | in - Cover close         | d               |                | 10:25:27 AM    |
| Event (d = 3           | ), Log Seq 1d = 1        | 2865            | 0              | 3 ottobre 2022 |
| Temp Chil<br>= NA, RPM | = 16, Temp Ch<br>= 3500  | 2=0, Flow Ch1   | = 30, Flow Cha | =0.LogZone     |
| Informatio             | n - Cover open           | ed              |                | 10:25:25 AM    |
| 88                     |                          | ٢               |                | 8              |
| Stat                   | .5                       | 1000            | 0              | onfigure       |

# 3.6 Configurer un détecteur

Vous pouvez configurer le détecteur en configurant deux types de paramètres : Les paramètres généraux et les paramètres de canal et capteurs.

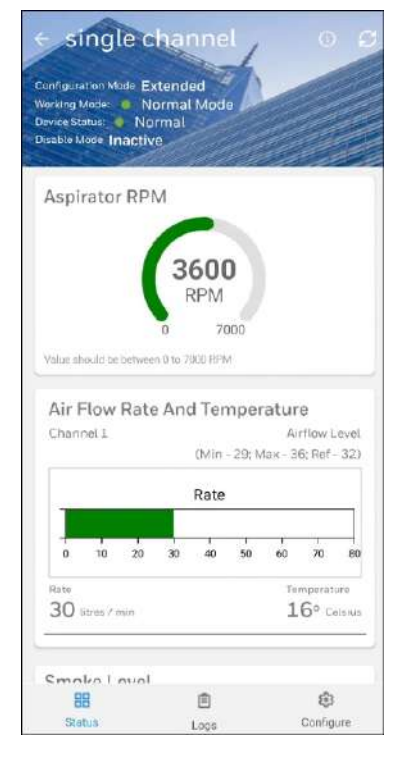

**Note:** Cette fonctionnalité est protégée par un mot de passe. Les mots de passe sont donnés par l'installateur lors de l'installation du détecteur FAAST FLEX. Pour modifier le mot de passe, reportez-vous à la section 3.9 Changer le mot de passe.

#### 3.6.1 Paramètres généraux

Pour configurer les paramètres généraux, suivez ces étapes :

- 1. Appuyez sur **Configurer**.
- 2. Saisissez le mot de passe. La page suivante s'affiche :

| General Param                                                                                                    | eters                                                                              |                             |            |
|----------------------------------------------------------------------------------------------------|------------------------------------------------------------------------------------|-----------------------------|------------|
| Real Configuratio                                                                                                    | on: Extended                                                                       |                             |            |
| Password                                                                                                    |                                                                                    |                             |            |
| Tap to change                                                                                                    | e                                                                                  |                             |            |
| Tap to change                                                                                                    |                                                                                    |                             |            |
| Orientation                                                                                                    |                                                                                    |                             |            |
| Upright install                                                                                                    | ation                                                                              |                             |            |
| Device Date                                                                                                    |                                                                                    |                             |            |
|                                                                                                    |                                                                                    |                             |            |
| 03-10-2022                                                                                                    | 0:21                                                                               |                             |            |
| 03-10-2022 1                                                                                                    | 10:21<br>N                                                                         |                             |            |
| 03-10-2022 1<br>Trend Log Interva                                                                                        | 10:21<br>N                                                                         | (minute                     | es)        |
| 03-10-2022 1<br>Trend Log Intervo<br>0                                                                                   | 10:21<br>N                                                                         | (minute                     | es)<br>ogs |
| 03-10-2022 1<br>Trend Log Interva<br>0<br>Interval for Trendlogs<br>Temperature Fau                                      | 10:21<br>N<br>between 1 and 240 min<br>It sets Relays                              | (minute<br>s, G = no Trende | es)<br>>gs |
| 03-10-2022 1<br>Trend Log Interva<br>0<br>Interval for Trendlogs<br>Temperature Fau<br>() Yes                            | between 1 and 240 min<br>tt sets Relays                                            | (minute<br>a, 0 = no Trende | es)<br>>gs |
| 03-10-2022 1<br>Trend Log Interve<br>0<br>Intervel for Trendlogs<br>Temperature Fau<br>Ves<br>Low Power Fault            | 10:21<br>between 1 and 240 min<br>tt sets Relays<br>o No<br>sets Relays            | (minute<br>s, 0 = no Trende | es)<br>>gs |
| 03-10-2022 1<br>Trend Log Interve<br>0<br>merval for Trendlogs<br>Temperature Fault<br>Q Yes<br>Low Power Fault<br>Q Yes | 10:21<br>between 1 and 240 mins<br>It sets Relays<br>No<br>sots Relays<br>No<br>No | (minute<br>6, 0 = no Trende | es)<br>>gs |

- 3. Configurez les paramètres généraux du détecteur.
- 4. Appuyez sur Enregistrer.

### 3.6.2 Canal et capteur

Pour configurer les paramètres de canaux et capteurs, suivez ces étapes :

1. Appuyez sur Canal et capteur.

| (seconds)                     |
|-------------------------------|
| (seconds                      |
| (seconds                      |
|                               |
| conds                         |
|                               |
| (seconds                      |
| reads.                        |
|                               |
| (seconds                      |
| 250 seconds                   |
|                               |
| <ul> <li>Unlatched</li> </ul> |
|                               |
| Unlatched                     |
|                               |
| Onlatched                     |
| SAVE                          |
| 88                            |
|                               |

- 2. Configurez les paramètres de canal et capteurs.
- 3. Appuyez sur Enregistrer.

Note: Les paramètres de canal 2 peuvent être désactivés.

# 3.7 Options du détecteur

Le menu latéral du détecteur vous permet d'effectuer les actions suivantes :

- IHM miroir
- Déconnecter
- Ouvrir un périphérique
- Modifier un périphérique
- Supprimer un périphérique

Pour accéder à cette liste, appuyez sur les trois points verticaux sur le détecteur.

| HMI<br>nect<br>Device<br>Device |
|---------------------------------|
|                                 |
|                                 |

### 3.7.1 IHM miroir

L'IHM miroir affiche le statut réel du détecteur en un seul endroit : statut du détecteur et des LED, mode de fonctionnement et les 5 derniers événements pertinents.

| s                   |                           |              | ×           |  |
|---------------------|---------------------------|--------------|-------------|--|
| Working I           | :F3:D9:18<br>Node: 🕘 Norr | nal Mode     |             |  |
| Device St           | atus: 😑 Norm              | al           | 2           |  |
| LED Stat            | us                        |              |             |  |
| Alarm 1             |                           | N            | ot Active   |  |
| Action 1 Not Active |                           |              |             |  |
| Alarm 2             |                           | N            | ot Active   |  |
| Action 2            |                           | N            | ot Active   |  |
| Fault               |                           | Ne           | ot Active   |  |
| Recent S            | ignificant Ever           | nts          |             |  |
| Sq.no               | Time                      | Event Type   | Zones       |  |
| 24290               | 19/10/2022<br>12:36:12    | , informatio | Cha         |  |
|                     | 19/10/2022<br>12:36:06    | • Fault      | Cha<br>nnel |  |
| 24289               |                           |              |             |  |
| 24289               | (                         | 3            |             |  |

Appuyez sur **Réinitialiser** si vous souhaitez réinitialiser les informations du statut du détecteur sur cette page.

### 3.7.2 Déconnecter

Pour déconnecter un détecteur en ligne, appuyez sur les trois points, puis appuyez sur **Déconnecter**. Un message d'avertissement s'affiche pour confirmer l'action, appuyez sur **Déconnecter**.

| ← FaastFlex Detec 🔅 🤤                                                                            |   |
|--------------------------------------------------------------------------------------------------|---|
| 2 Devices                                                                                        |   |
| single channel<br>mechanical affres<br>0000255-319-26<br>Washing Micro Unknown Status + Unknown  | 1 |
| double channel mechonicas effice onish 3 % F3 (E / 0 %) Werking More Romat Mode Status: # Normat | i |
| Chaining FigsCarly Description                                                                   | 2 |
| Inac Disconnect Device                                                                           |   |
| 05.5 Do you want to disconnect from<br>the Device?                                               |   |
| CANCEL DISCOMMENT                                                                                |   |
|                                                                                                  |   |
|                                                                                                  |   |
|                                                                                                  |   |
|                                                                                                  |   |
|                                                                                                  |   |
| ADD NEW DEVICE                                                                                   |   |

**Note:** Vous devriez déconnecter le détecteur en ligne avant d'en connecter un autre. L'application vous permet de connecter un détecteur à la fois.

### 3.7.3 Ouvrir un périphérique

Cette page vous permet de surveiller et modifier les détails du détecteur. Pour afficher cette page, appuyez sur **Ouvrir un périphérique**. Le statut du détecteur s'affiche par défaut. Sur cette page, vous pouvez vérifier les valeurs actuelles pour chaque paramètre des canaux 1 et 2 en faisant défiler cette même page vers le bas.

- Régime d'aspiration
- Débit et température de l'air
- Niveau de fumée

| Single c                                                                                 | hanne                                | 1                     |                                        |                                                |                                        |
|------------------------------------------------------------------------------------------|--------------------------------------|-----------------------|----------------------------------------|------------------------------------------------|----------------------------------------|
| Configuration Mode Ex<br>Norking Mode:  No<br>Device Status:  No<br>Disable Mode Inactiv | ctended<br>ormal Mode<br>rmal<br>re  | 1                     |                                        |                                                |                                        |
| Aspirator RPI                                                                            | м                                    |                       | 214                                    | 10                                             |                                        |
|                                                                                          | 2600                                 |                       |                                        |                                                |                                        |
|                                                                                          | RPM                                  | J                     |                                        |                                                |                                        |
|                                                                                          | 0 70                                 | 00                    |                                        |                                                |                                        |
| VALUE SPOKIC-DE OPTWEE                                                                   | (1) 11 TFL (1) 01 01 FFF-767         |                       |                                        |                                                |                                        |
|                                                                                          |                                      |                       |                                        |                                                |                                        |
| Air Flow Rate                                                                            | e And Ten                            | nper                  | atur                                   | е                                              |                                        |
| Air Flow Rate                                                                            | e And Ten                            | nper                  | atur                                   | e<br>rflow L                                   | .evel                                  |
| Air Flow Rate                                                                            | e And Ten<br>(Min -                  | nper<br>29; N         | atur<br>Ai<br>1ax - 3i                 | e<br>rflow L<br>6: Ref-                        | evel<br>- 32)                          |
| Air Flow Rate                                                                            | e And Tem<br>(Min -<br>Rate          | 1 <b>per</b><br>29; N | atur<br>Ai<br>Iax - 3i                 | e<br>rflow L<br>6: Ref                         | evel<br>32)                            |
| Air Flow Rate                                                                            | e And Tem<br>(Min -<br>Rate          | 1 <b>per</b><br>29; N | atur<br>Ar<br>1ax - 31                 | e<br>rflow L<br>6: Ref                         | .evel<br>32)                           |
| Air Flow Rate<br>Channel 1                                                               | e And Tem<br>(Min -<br>Rate          | 29; N                 | atur<br>Ar<br>fax - 3r<br>60           | e<br>rflow L<br>6: Ref<br>70                   | .evel<br>- 32)                         |
| Air Flow Rate<br>Channel L                                                               | Min -<br>Rate                        | 100<br>29; N<br>50    | ratur<br>Ar<br>fax - 31                | e<br>rflow L<br>6; Ref<br>70                   | . 0v01<br>- 321<br>- 90<br>- 90        |
| Air Flow Rate<br>Channel L<br>0 10 20<br>Rate<br>30 listes / min                         | e And Tem<br>(Min -<br>Rate<br>30 40 | 1per<br>29: N<br>50   | atur<br>Ai<br>fax - 3i<br>60           | e<br>rflow L<br>6; Ref<br>70<br>mperat<br>6° C | evel                                   |
| Air Flow Rate<br>Channel L<br>0 10 20<br>Rate<br>30 litres / min                         | Min -<br>(Min -<br>Rate              | 1 per<br>29; W<br>50  | Ai<br>fax - 3i<br>60                   | e<br>rflow L<br>6: Ref<br>70<br>mperat         | . evel<br>- 32)<br>eo                  |
| Air Flow Rate<br>Channel I<br>0 10 20<br>Rate<br>30 litres / min                         | And Tem<br>(Min -<br>Rate<br>30 40   | 129; N                | Ai<br>Ai<br>1ax - 3i<br>60<br>Ter<br>1 | e<br>rflow L<br>6: Ref<br>70<br>mperat         | .evel<br>- 32)<br>- 90<br>- 90<br>- 90 |

Si un détecteur double canal est connecté, chaque paramètre de chaque canal s'affiche comme suit :

| < double                                                                            | cha                           | inn           | el,      |               |                   | 9             |
|-------------------------------------------------------------------------------------|-------------------------------|---------------|----------|---------------|-------------------|---------------|
| Configuration Mode E)<br>Working Mode N<br>Device Status No<br>Disable Mode Inactiv | ktend<br>ormal<br>irmat<br>ie | ed<br>I Mod   |          |               |                   |               |
|                                                                                     |                               | RENT          | 1        |               |                   |               |
| Value should be betwee                                                              | 0<br>n.0 to 7                 | 70<br>300 RP) | 300<br>A |               |                   |               |
| Air Flow Rate                                                                       | e An                          | d Ter         | nper     | atur          | e                 |               |
| Channel 1                                                                           |                               | (Min-         | - 37; N  | Al<br>lax - 5 | rflow L<br>D; Ref | evel<br>- 43) |
|                                                                                     |                               | Rate          |          |               |                   |               |
| 0 10 20                                                                             | 30                            | 40            | 50       | 60            | 70                | 80            |
| Rate<br>44 litres / min                                                             |                               |               |          | 1a<br>1       | mperat<br>9º ci   | ure<br>Hsites |
| Channel 2                                                                           |                               | (Min          | -43; N   | Ai<br>Iax - 5 | rflow I<br>9; Ref | evel<br>- 51) |
|                                                                                     |                               | Rate          |          |               |                   |               |
| 0 10 20                                                                             | 30                            | 40            | 50       | 60            | 70                | 80            |
| 00                                                                                  |                               | In            |          | 1.            | ත                 | -             |
| Statut                                                                              |                               | Logs          |          |               | Config            | are.          |

Sur cette page, vous pouvez effectuer les actions suivantes :

- Actualiser : Pour actualiser le statut du détecteur, appuyez sur . Vous devez appuyer sur le bouton d'actualisation pour récupérer les données les plus récentes, car le statut et les valeurs ne se mettent pas à jour automatiquement.
- Afficher les informations : Pour afficher les informations sur le détecteur, appuyez sur 
   La page ci-dessous s'affiche :

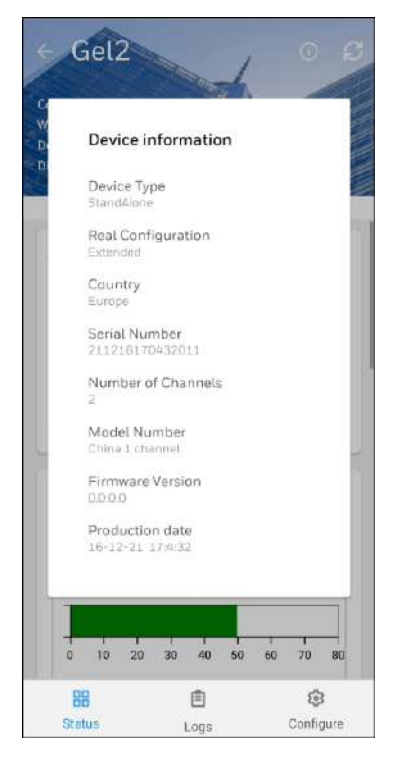

- Afficher le statut : Pour afficher le statut du détecteur, appuyez sur
- Afficher les journaux : Pour afficher les journaux du détecteur, appuyez sur E. Pour plus d'informations, reportez-vous aux sections 3.5 Journaux et événements.
- Configurer : Pour configurer le détecteur, appuyez sur 
   . Pour plus d'informations, reportez-vous à la section 3.6 Configurer un détecteur.

### 3.7.4 Modifier un périphérique

Cette page vous permet d'ajouter ou de modifier les détails de tous les détecteurs. Vous pouvez accéder à cette page depuis la page des détecteurs via l'option **Configurer un périphérique** expliquée dans la section 3.6 Configurer un détecteur ou via l'option **Modifier un périphérique** expliquée ci-dessous :

- 1. Choisissez le détecteur.
- 2. Appuyez sur les trois points verticaux, puis sur Modifier un périphérique.
- 3. Saisissez le mot de passe. La page suivante s'affiche :

| - Device Parameters $ \mathcal{G} $ :                                                                                     | $\leftarrow$ Device Parameters $\mathcal G$                |
|----------------------------------------------------------------------------------------------------|------------------------------------------------------------|
| nable to update few parameters. Please change the deep<br>vitch configuration to Extended mode to save all the<br>ranges. | General Parameters                                         |
| General Parameters                                                                                                    | Real Configuration: Extended Password                      |
| Real Configuration: Out Of The Box                                                                                        | Tap to change                                              |
|                                                                                                    | Tap to change                                              |
| Password                                                                                                    | Orientation                                                |
| ******                                                                                                    | Upright installation                                       |
| Alarm Configuration                                                                                                    | Device Date<br>03-10-2022 10:21                            |
| Installation Date                                                                                                    | Trend Log Interval                                         |
|                                                                                                    | O (min                                                     |
| Enter Installation Date                                                                                                   | Interval for Trendlogs between 1 and 240 mins; 0 = no Tren |
| Disable Timeout Changes not saved                                                                                         | Temperature Fault sets Relays                              |
| 20                                                                                                    | O Yes 💿 No                                                 |
| 30 (minutes)                                                                                                    | Low Power Fault sets Relays                                |
| Value could be 0 = no timeout or between 1 to 240                                                                         | O Yes O No                                                 |
| Trend Log Interval Changes not saved                                                                                      |                                                            |
| 20                                                                                                    | SAVE                                                       |

#### Configuration prête à l'emploi

#### Configuration étendue

- 4. Saisissez les changements que vous souhaitez apporter dans leur champ respectif.
- 5. Appuyez sur Terminé pour enregistrer ou Annuler pour annuler.
- 6. Appuyez sur le bouton d'actualisation pour récupérer le statut le plus récent du détecteur.

La modification des paramètres du détecteur est uniquement disponible lorsque le détecteur est en mode Étendu. Le détecteur doit être en mode Étendu pour accéder à toutes les fonctions disponibles. Pour changer le mode du détecteur de « Prêt à l'emploi » à Étendu, basculez le commutateur DIP 1 sur ON.

Si le détecteur est en mode « Prêt à l'emploi », vous pouvez effectuer les fonctions ci-dessous :

- Surveiller le statut du détecteur
- Changer le mot de passe
- Changer l'heure
- Normalisation
- **Note:** Les mots de passe sont donnés par l'installateur lors de l'installation du détecteur FAAST FLEX. Sans le mot de passe, vous ne pouvez que surveiller le statut du détecteur.

### 3.7.5 Supprimer un détecteur

Pour supprimer un détecteur, suivez les étapes ci-après :

1. Appuyez sur Supprimer un périphérique. Une boîte de dialogue s'affiche pour confirmer :

| My Devi                          | ces             | ₽             | *            | ď             | \$      | :  |
|----------------------------------|-----------------|---------------|--------------|---------------|---------|----|
| 02 Devices                       |                 |               |              |               |         |    |
| Device Na<br>Location<br>GEL ASD | ame<br>XXXX-XXX | x-xxxx        |              |               | ~       | :  |
| Are                              | you s<br>delete | ure y<br>this | ou v<br>devi | vant<br>ice ? | to      | 1  |
|                                  |                 | C/            | ANCE         | EL            | YES     |    |
| GELASI<br>• Normi                | Edit De         | evice De      | etails       |               |         |    |
|                                  | Open (          | Configu       | ration       | File          |         |    |
|                                  | Share           | Configu       | ration       | n File        |         |    |
|                                  | Delete          | Device        |              |               |         |    |
| Pair                             | Device          |               | Add          | Offlin        | e Devid | ce |

2. Appuyez sur Oui pour confirmer ou Annuler pour annuler.

### 3.8 Normaliser les paramètres

La procédure de normalisation sert à définir une nouvelle référence de débit nominal sur la base du réseau de conduites raccordées à l'appareil. Avec cette procédure, les deux seuils de débit maximum et minimum sont recalculés et modifiés en fonction de la tolérance choisie. Pour normaliser les paramètres du détecteur, suivez ces étapes :

1. Depuis la page de statut du détecteur, appuyez sur Configurer.

| < single ch                                                                                     | annel                                                  | /                       |                    | 0           |
|-------------------------------------------------------------------------------------------------|--------------------------------------------------------|-------------------------|--------------------|-------------|
| Configuration Mode Exte<br>Working Mode: IN Nor<br>Device Status: Norn<br>Disable Mode Inactive | ended<br>mai Mode<br>nal                               |                         |                    |             |
| Aspirator RPM                                                                                   | _                                                      |                         |                    |             |
| Value should be between I<br>Air Flow Rate J<br>Channel 1                                       | <b>3600</b><br>RPM<br>7000<br>256 7000 RPM<br>And Temp | eratur<br>A<br>; Max- 3 | re<br>Irflow Li    | ovel<br>32) |
|                                                                                                 | Rate                                                   |                         |                    |             |
| 0 10 20                                                                                         | 30 40 50                                               | ) 60                    | 70                 | 80          |
| Ratu<br>30 litres / min                                                                         |                                                        | 1                       | mperatu<br>.6° Cel | re<br>Islus |
| Smoke Level<br>88<br>Status                                                                     | Loas                                                   |                         | Configu            | re          |

2. Appuyez sur les trois points verticaux en haut.

|          | Device Pa          | Normaliz           | e Parameters          |
|----------|--------------------|--------------------|-----------------------|
| Gene     | ral Paramete       | rs                 |                       |
| Real C   | Configuration: E   | Extended           |                       |
| Passw    | ord                |                    |                       |
| Tap      | to change          |                    |                       |
| Tap to c | Hunge:             |                    |                       |
| Orient   | ation              |                    |                       |
|          |                    |                    |                       |
| Device   | e Date             |                    |                       |
| 03-1     | 0-2022 10:2        | 21                 |                       |
| Trend    | Log Interval       |                    |                       |
| 0        |                    |                    | (minutes)             |
| Interval | Fox Trendlogs betw | overs 1 and 240 me | ns. 0 n put Heindlogs |
| Tempe    | erature Fault se   | ts Relays          |                       |
| Or       | es                 | 💽 No               |                       |
| Low P    | ower Fault sets    | Relays             |                       |
| OY       | os                 | ( No               |                       |
|          |                    |                    |                       |

3. Appuyez sur **Normaliser les paramètres**. Un message d'alerte s'affiche pour indiquer que la normalisation est en cours.

| ÷         | Device Para                                | meters          | ø             |       |  |
|-----------|--------------------------------------------|-----------------|---------------|-------|--|
| Ge        | neral Parameters                           |                 |               |       |  |
| Ren       | I Configuration: Ext                       | ended           |               |       |  |
| Pas       | sword                                      |                 |               |       |  |
|           |                                            |                 |               |       |  |
| Tap       | ni charas                                  |                 |               |       |  |
| Orie      | entation                                   |                 |               |       |  |
|           |                                            |                 |               |       |  |
| Dev<br>03 | rice Date<br>-10-2022 10:21<br>Normalizati | on is in progra | 156           |       |  |
| Tre       | nd Log Internal                            |                 |               |       |  |
| .Q.       |                                            |                 | (cnicul       | es]]  |  |
|           |                                            |                 |               |       |  |
| Ten       | nperature Fault sets                       | Rolays          |               |       |  |
| C         | ) Yes                                      | No              |               |       |  |
| Lov       | Low Power Fault sets Relays                |                 |               |       |  |
| C         | ) Yes                                      | 🔘 No            |               |       |  |
|           | skale                                      |                 |               |       |  |
|           | 15                                         |                 |               |       |  |
|           | Contract                                   | Chara           | nels and Sent | ICCR. |  |

Une LED clignote en verte et une seconde clignote en rouge pour indiquer le processus de normalisation. Une fois la normalisation terminée, la LED rouge cesse de clignoter. Reportezvous au Guide produit FAAST FLEX (document n° 36728) pour plus d'informations.

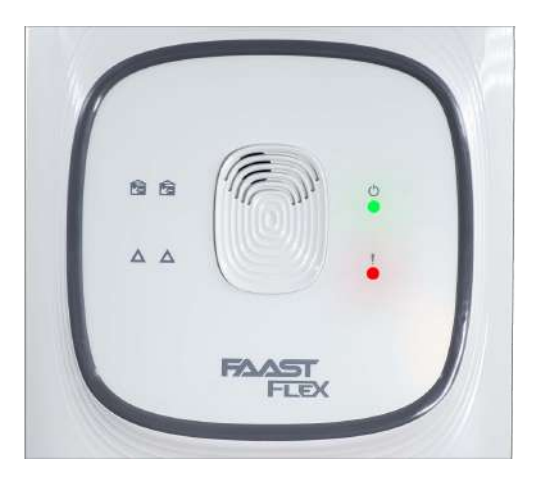

Processus de normalisation en cours

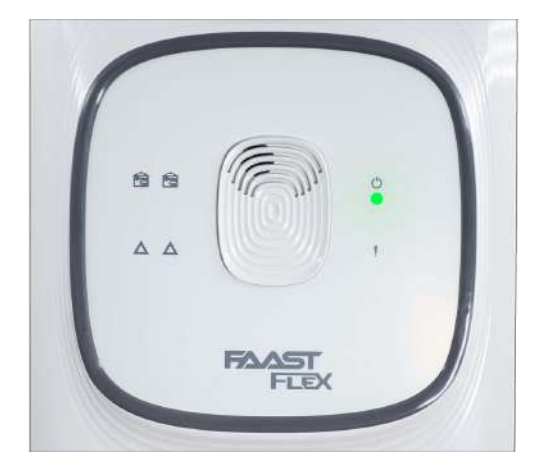

Processus de normalisation réussi

4. Actualisez le statut du détecteur pour voir les résultats. Vous pouvez également voir les résultats de la normalisation dans les événements et journaux.

| All                               | Faults                  | Alarma           | Alerts         | Audit                 |
|-----------------------------------|-------------------------|------------------|----------------|-----------------------|
| Informatio                        | n - Pairing ten         | tative           |                | 10.31:06 AN           |
| Event Id = 3                      | 3, Log Seq Id =         | 12869            | 0              | ottobre 2022          |
| Temp Ch1<br>= NA, RPM             | = 16, Temp Ch<br>= 3500 | 2 = 0, Flow Ch1  | - 28, Flow Ch2 | = 0, LogZone          |
| Informatio                        | n - Normalize           | successfully cor | mpleted        | 10:27:59 AM           |
| Event (d = 1                      | 9. Log Seq Id =         | 12868            | 0              | ottobre 2022          |
| Temp Ch1<br>- NA, RPM             | = 16, Temp Ch<br>= 3600 | 2 = 0, Flow Ch1  | = 30, Flow Ch2 | = 0, LogZone          |
| Informatio                        | n - Normalize           | Start            |                | 10.27:46 AN           |
| Event (d = 18, Log Seq (d = 12867 |                         |                  | 03             | ottobre 2022          |
| Temp Chil<br>= NA, RPM            | = 16, Temp Ch<br>= 3500 | 2=0, Flow Ch1    | = 30, Flow Ch2 | = Q. LogZone          |
| Informatio                        | n - Normal              |                  |                | 10:25:27 AN           |
| Event Id = 30, Log Seq Id = 12856 |                         |                  | 0.             | ottobre 2021          |
| Temp Ch1<br>- NA, RPM             | = 18, Temp Ch<br>- 3500 | 2 = 0, Flow Ch1  | = 30, Flow Ch2 | = 0, LogZone          |
| Information - Cover closed        |                         |                  | 10.25:27 AN    |                       |
| Event Id = 3, Log Seq Id = 12865  |                         | 03               | ottobre 2023   |                       |
| Temp Ch1<br>= NA, RPM             | = 18, Temp Ch<br>= 3500 | 2=0, Flow Ch1    | = 30, Flow Ch2 | = 0. LogZone          |
| Informatio                        | n - Cover open          | ed               |                | 10:25:25 AN           |
| 88                                |                         | •                |                | (3)                   |
|                                   |                         |                  |                | and the second second |

### 3.9 Changer le mot de passe

Pour changer le mot de passe que l'installateur vous a donné, suivez les étapes ci-dessous :

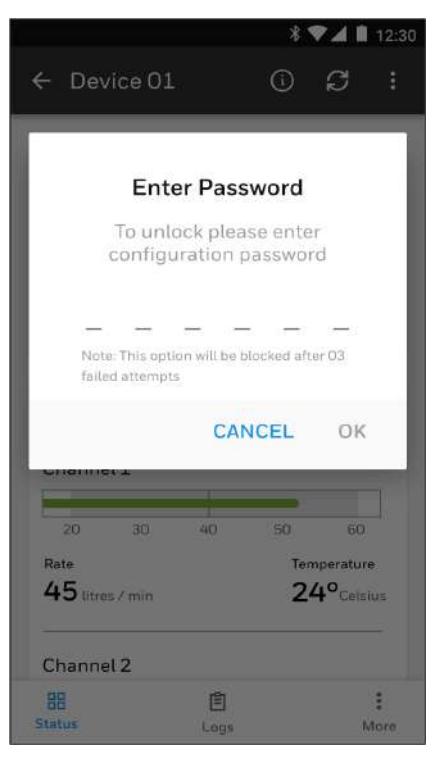

- 1. Choisissez un détecteur et appuyez sur les trois points verticaux.
- 2. Appuyez sur Modifier le périphérique.
- 3. Appuyez sur Appuyer pour changer sous le champ Mot de passe.
- 4. Saisissez l'ancien mot de passe pour déverrouiller le détecteur.
- 5. Saisissez le nouveau mot de passe.
- 6. Saisissez à nouveau le nouveau mot de passe.

|                   | *8                    | 🖤 🛋 🗎 12:     |
|-------------------|-----------------------|---------------|
| ← Device Pa       | arameters             | g :           |
| General Parame    | ters                  |               |
| New Passw         | vord                  |               |
| Enter New Passw   | ord                   |               |
| 513211            |                       | 2             |
| Password should b | e a 6 digit number (0 | to 9)         |
| Re-enter Passwo   | rd                    |               |
| 513211            |                       |               |
|                   | CANCEL                | SAVE          |
| 30                | C                     | minutes)      |
|                   |                       |               |
| Trend Lon Disable | è                     |               |
| 88                |                       | 30            |
| General           | Cha                   | annel & Senso |

7. Appuyez sur Enregistrer.

# 4 Paramètres de l'application

Ce menu vous permet de configurer les préférences utilisateurs. Appuyez sur les 3 points dans la barre du haut pour accéder aux paramètres de l'application :

| My Devices        |        | *       | ٩ | ≏≂ | : |
|-------------------|--------|---------|---|----|---|
| Your devices will | Langu  | ages    |   |    |   |
|                   | About  | Us      |   |    |   |
|                   | Conta  | ct Us   |   |    |   |
|                   | Privac | y Polic | У |    |   |
|                   |        |         |   |    |   |
|                   |        |         |   |    |   |
|                   |        |         |   |    |   |
|                   |        |         |   |    |   |
|                   |        |         |   |    |   |
|                   |        |         |   |    |   |
|                   | 10.0   |         |   |    |   |

• Langues : ce menu permet à l'utilisateur de changer la langue de l'application. L'application est disponible en Allemand, Italien, Espagnol et Polonais.

| ← Languages          |        |
|----------------------|--------|
| Language             |        |
| English              |        |
|                      |        |
|                      |        |
|                      |        |
| English              |        |
| Chinese (Simplified) |        |
| Español - Spanish    |        |
| Polski - Polish      |        |
| Deutsch - German     |        |
| Italiano - Italian   |        |
|                      |        |
|                      | CANCEL |
|                      |        |
|                      |        |
|                      |        |
|                      |        |
| 59/6                 |        |

• À propos de nous : ce menu donne un aperçu de l'application.

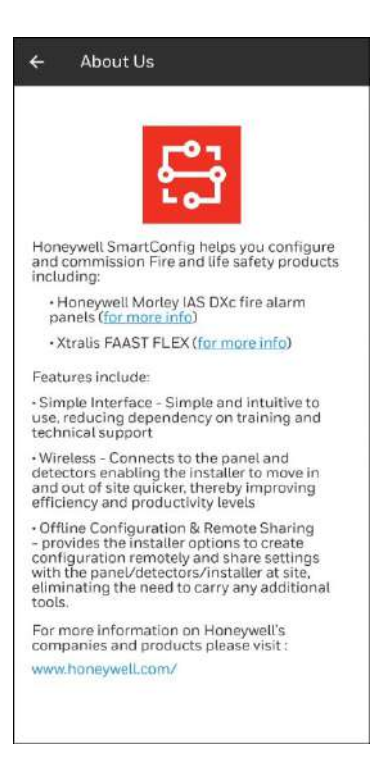

• Contactez-nous : ce menu fournit les coordonnées de contact pour l'assistance de l'application.

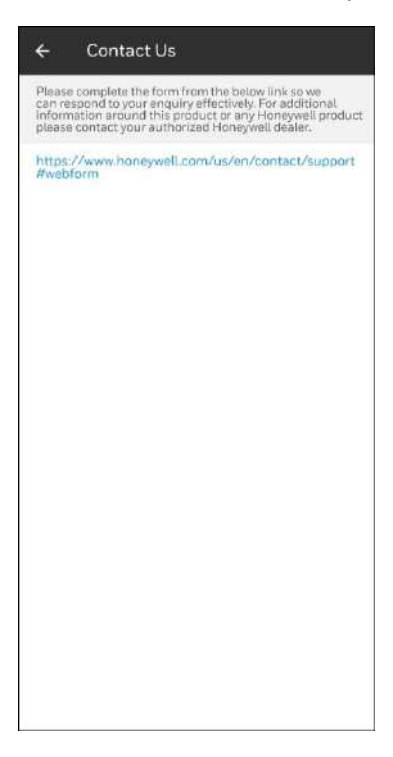

• Politique de confidentialité : ce menu permet à l'utilisateur de consulter à nouveau l'accord de licence.

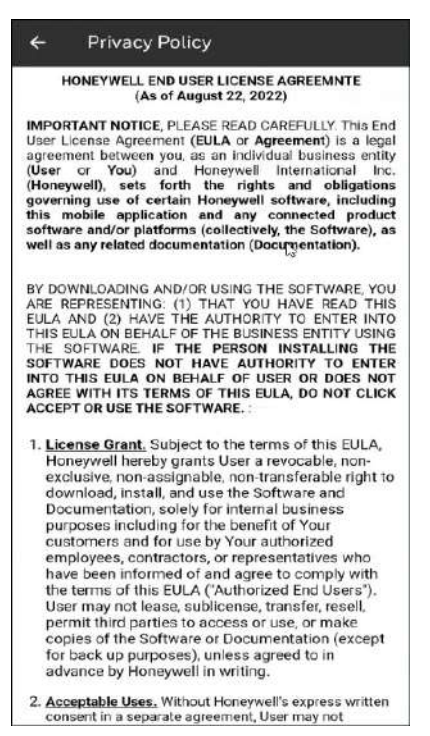

www.xtralis.com

# 5 Annexe

# 5.1 Liste de périphériques testés

La liste suivante répertorie les périphériques sur lesquels l'app Honeywell SmartConfig App a été testée et vérifiée. Les performances de communication peuvent varier en fonction de la version d'OS et des performances RF du périphérique mobile, ou la politique de mise en œuvre du Bluetooth du fabricant du périphérique mobile.

- Google Pixel 6 Android 12
- OnePlus Nord 2 5G
- Samsung Galaxy A22 Android 10
- iPhone 6S

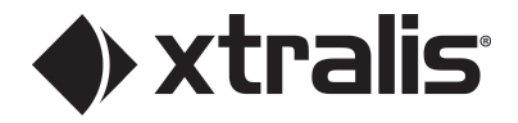

#### www.xtralis.com

Honeywell Products & Solutions Sarl Z.A. La Pièce 16 1180 ROLLE (SWITZERLAND) Doc. n° A05-0600-000\_FR DocManager n° 37587\_00 March 2023 Toutes les données techniques sont correctes au moment de la publication. Elles peuvent être modifiées sans préavis. LE PRÉSENT DOCUMENT CONTIENT DES INFORMATIONS CONFIDENTIELLES DE HONEYWELL INTERNATIONAL INC. ET/OU SES SOCIÉTÉS AFFILIÉES (« HONEYWELL »), ET CONTIENT ÉGALEMENT DES SECRETS MÉTIER DE HONEYWELL IL EST FORMELLEMENT INTERDIT DE REPRODUIRE, UTILISER, DISTRIBUER OU DIVULGUER LE PRÉSENT DOCUMENT OU LES INFORMATIONS QU'IL CONTIENT, À DES TIERS, SANS LE CONSENTEMENT ÉCRIT DE HONEYWELL. RIEN DE CE QUI EST CONTENU DANS LE PRÉSENT DOCUMENT NE DOIT ÊTRE CONSIDÉRÉ COMME CONFÉRANT, PAR IMPLICATION, ESTOPPEL, OU AUTREMENT, UNE LICENCE À UN BREVET, MARQUE DE COMMERCE, DROITS D'AUTEUR, OU AUTRES DROITS DE PROPRIÉTÉ INTELLECTUELLE DE HONEYWELL OU D'UN TIERS. Informations sur l'installation : Afin de garantir la fonctionnalité entière et totale, veuillez vous reporter aux instructions d'installation fournies. © Honeywell 2021.